# Руководство по использованию программы для печати этикеток от "Клеверенс"

### Шаг № 1 Установка и подготовка

- <u>Скачайте программу</u>
- Откройте программу добавьте в нее файл с вашими данными из excel

| × | Открыть файл     |  |
|---|------------------|--|
| { | Шаблоны этикеток |  |
|   | Выход            |  |

Важно! Название строк в файле данных должны быть без пробелов:

Неправильно: "Наименование товара" Правильно: "Наименование" или "Наименование\_товара"

Пример структуры файла данных:

| А       | В              | C      | D         | E        | F     | G    | Н             | 1 |
|---------|----------------|--------|-----------|----------|-------|------|---------------|---|
| Артикул | Наименование   | Страна | Продавец  | Описание | Цвет  | Цена | Штрихкод      |   |
| 2115    | Тестовый товар | Россия | ИП Клевер | Товар 1  | Белый | 1000 | 4620081141247 | 1 |
|         |                |        |           |          |       |      |               |   |
|         |                |        |           |          |       |      |               | 1 |
|         |                |        |           |          |       |      |               |   |
|         |                |        |           |          |       |      |               |   |
|         |                |        |           |          |       |      |               |   |
|         |                |        |           |          |       |      |               |   |
|         |                |        |           |          |       |      |               |   |
|         |                |        |           |          |       |      |               | 1 |
|         |                |        |           |          |       |      |               |   |
|         |                |        |           |          |       |      |               | 1 |
|         |                |        |           |          |       |      |               |   |
|         |                |        |           |          |       |      |               | 1 |
|         |                |        |           |          |       |      |               |   |
|         |                |        |           |          |       |      |               | 1 |
|         |                |        |           |          |       |      |               |   |
|         |                |        |           |          |       |      |               | 1 |
|         |                |        |           |          |       |      |               |   |
|         |                |        |           |          |       |      |               |   |
|         |                |        |           |          |       |      |               |   |

#### Шаг № 1 Установка и подготовка

После того, как подготовите файл сохраните его в формате xls и нажмите в программе "файл",
 "шаблоны этикеток" и напишите название вашего файла в строке "наименование". Путь к
 файлу определиться автоматически

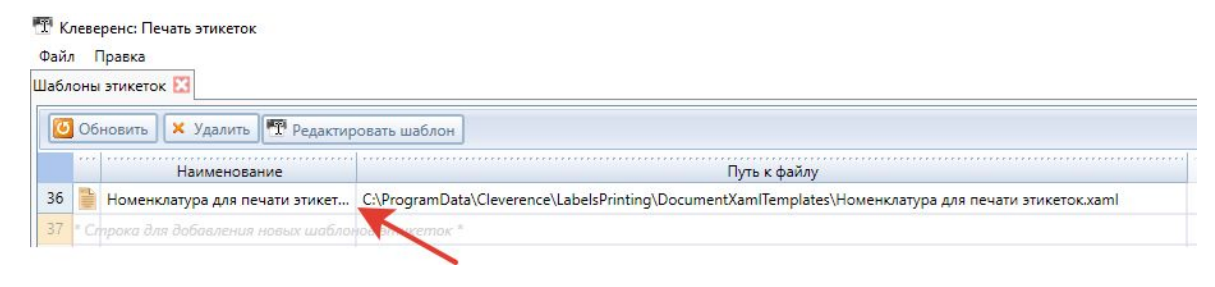

## Шаг № 2 Создание шаблона этикетки

- После того, как файл с вашими данными появится в списке шаблонов, двойным кликом нажмите на него.
- Перейдите в редактор и выберите размер для нужной вам этикетки

🎹 Клеверенс: Печать этикеток

 В этикетке укажите наименование столбцов из таблицы в квадратных скобках [], как на скриншоте ниже

|                                                                       | ана ставить разрив страници                                                                                                    |                                                  |
|-----------------------------------------------------------------------|----------------------------------------------------------------------------------------------------|--------------------------------------------------|
| Вставить штрихкод   Кодировка: №опе • Модуль: 0 Данные для штрихкода: | Содержимое штрихкода:                                                                                                    | 2 <u>1</u>                                       |
|                                                                       | Hacrooku nevaru         Cranzapr dywaru         Urbonks         Bacora         Orcryms:         cnees:         cnees:         coupses:         coupses:         cropes:         cropes:         cropy:         crops:         cropy:         crops:         cropy:         crops:         cropy:         crops:         cropy:         cropy:         crops:         cropy:         cropy; <th>[Артикул] [Продавец]<br/>[Наименование]<br/>[Цена]</th> | [Артикул] [Продавец]<br>[Наименование]<br>[Цена] |
|                                                                       | Использовать фактическую ширину бумали Васкладывать страницы на листе (использовать фактическую ширину бумали урово пичатать не о страница на бакна, а собивать маленькие бакного водыше листов ОК Отмена                                                                                                    | 0" 000000 " 000000 "                             |

### Шаг № 2 Создание шаблона этикетки

При добавлении штрихкода выберите формат кодировки и укажите в строке наименование строки, как таблице в квадратных скобках [Штрихкод]. После добавления всех строк вы можете отредактировать расположение, сохранить и напечатать на ваш принтер.

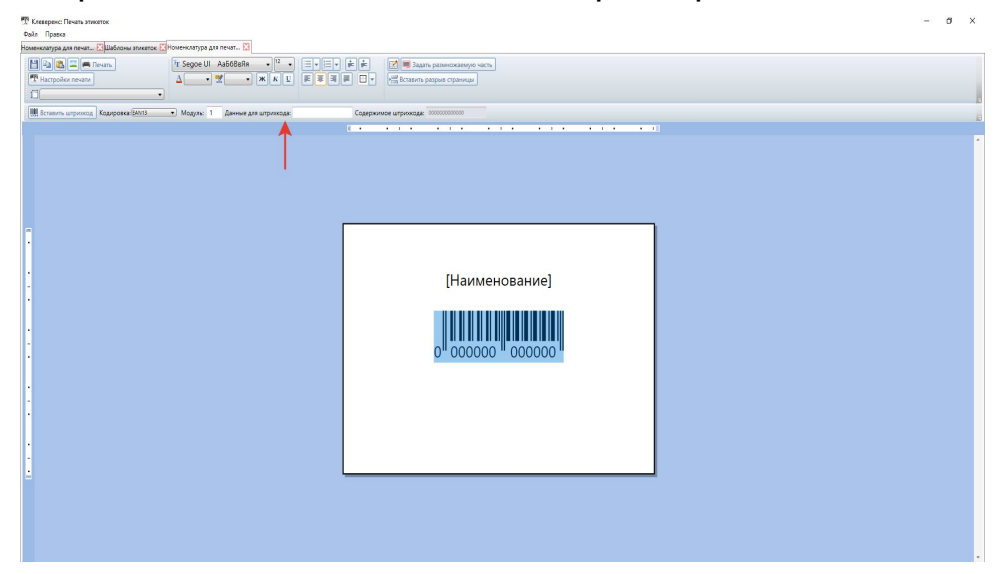

## Комментарии

- Если у вас разные форматы кодировки штрихкодов для печати, то используйте для каждого формата разные шаблоны.
- В одном шаблоне вы можете добавить любое количество строк с данными.